## Einrichtung von Outlook an einen Server mit Outlook-Anywhere

- 1. Falls Outlook läuft bitte schließen.
- 2. Outlook Systemsteuerung öffnen. Windows-Start-Taste -> Systemsteuerung -> Mail Bei älteren Windows-Version kann man die Outlook Systemsteuerung über einen Rechtsklick auf das Outlook-Icon im Startmenü öffnen (Eigenschaften).
- 3. Verwaltung der Emailkonten öffnen.

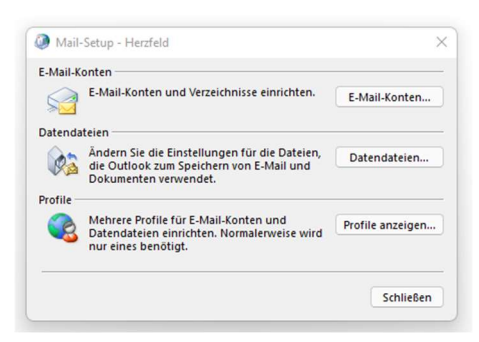

4. Unter E-Mail-Konten (E-Mail) Neu... anwählen.

| E-Mail-Kont<br>Sie könn<br>ändern. | <b>ten</b><br>nen ein Konto hir | zufügen oder en                        | fernen. Sie können ei                      | n Konto auswählen, um    | dessen Einstellunger |
|------------------------------------|---------------------------------|----------------------------------------|--------------------------------------------|--------------------------|----------------------|
| Mail Date                          | endateien RSS-F                 | eeds SharePoin                         | t-Listen Internetkale                      | nder Veröffentlichte Ka  | alender Adressbüch   |
| 🧃 Neu 🖇                            | Reparieren                      | 🚰 Ändern 🔇                             | Als Standard festleg                       | en 🗙 Entfernen 👚         | +                    |
| Name                               |                                 |                                        | Тур                                        |                          |                      |
|                                    |                                 |                                        |                                            |                          |                      |
|                                    |                                 |                                        |                                            |                          |                      |
|                                    |                                 |                                        |                                            |                          |                      |
|                                    |                                 |                                        |                                            |                          |                      |
|                                    |                                 |                                        |                                            |                          |                      |
| om ausgewä                         | ihlten Konto wer                | den neue Nachrici                      | nten an den folgende                       | n Speicherort übermittel | t                    |
| om ausgewä                         | ihiten Konto were               | Jen neue Nachrid<br>Indatei 'C:\Users\ | nten an den folgende<br>\Outlook\Herzfeld@ | n Speicherort übermittel | t                    |

5. E-Mai-Konto Daten eingeben.

| Outlook kann Ihre E-Mail-Kon | n<br>ten automatisch konfigurieren.                                                                | 12        |
|------------------------------|----------------------------------------------------------------------------------------------------|-----------|
| E-Mail-Konto                 |                                                                                                    |           |
| Ihr Name:                    | Mein Name                                                                                          |           |
|                              | Beispiel: Heike Molnar                                                                             |           |
| E-Mail-Adresse:              | Meine.Adresse@zwergentraum-ka.com                                                                  |           |
|                              | Beispiel: heike@contoso.com                                                                        |           |
| Kennwort:                    | *****                                                                                              |           |
| Kennwort erneut eingeben:    | *******                                                                                            |           |
| ) Manuelle Konfiguration ode | Geben Sie das Kennwort ein, das Sie vom Internetdienstanbieter erhält<br>r zusätzliche Servertypen | en haben. |
|                              |                                                                                                    |           |

6. Automatische Suche starten und ggf. die Anmeldedaten eingeben.

| Ø Konto hinzufügen                                                                                                    | X                                                                                                    |
|----------------------------------------------------------------------------------------------------|----------------------------------------------------------------------------------------------------|
| Nach Ihren E-Mail-Servereinstellungen suchen                                                                                                    | Windows-Sicherheit ×                                                                                                    |
| Konfiguration         Outlook schließt die Konfiguration Ihres Kontos ab. Dieser Vorgang kann einige Minuten dauern.         ✓ Netzwerkverbindung herstellen         → Nach       @zwergentraum-ka.com-Einstellungen suchen<br>Am E-Mail-Server anmelden | E-Mail-Anwendung<br>Verbindung mit @zwergentraum-ka.com wird<br>hergestellt.<br>@zwergentraum-ka.com<br>@zwergentraum-ka.com |
|                                                                                                    | OK Abbrechen                                                                                                    |
| < Zurüd. Weiter > Ab                                                                                                    | brechen Hilfe                                                                                                    |

7. Häkchen bei Kontoeinstellungen ändern setzen und auf weiter.

| Ø Konto hinzufügen                                                                             | ×              |
|------------------------------------------------------------------------------------------------|----------------|
| Der Vorgang wurde erfolgreich abgeschlossen.                                                   | ×              |
| Konfiguration                                                                                  |                |
| Outlook schließt die Konfiguration Ihres Kontos ab. Dieser Vorgang kann einige Minuten dauern. |                |
| <ul> <li>Netzwerkverbindung herstellen</li> </ul>                                              |                |
| Vach @zwergentraum-ka.com-Einstellungen suchen                                                 |                |
| ✓ Am E-Mail-Server anmelden                                                                    |                |
| Herzlichen Glückwunsch! Das E-Mail-Konto wurde erfolgreich konfiguriert und kann jetzt verv    | vendet werden. |
| < Zurück Weiter > Ab                                                                           | brechen Hilfe  |

8. Schieberegler bitte auf "Alle"

| enutzername:     |                        |   |         |        |   |      |  |
|------------------|------------------------|---|---------|--------|---|------|--|
| Offlineeinstellu | ngen                   |   |         |        |   |      |  |
| 🛃 Exchange       | -Cache-Modus verwenden | 1 |         |        |   | Alla |  |
|                  | 2 man an annihilada.   |   | 2 h h 2 | 1 10 A | 1 |      |  |
|                  |                        |   |         |        |   |      |  |
|                  |                        |   |         |        |   |      |  |
|                  |                        |   |         |        |   |      |  |
|                  |                        |   |         |        |   |      |  |
|                  |                        |   |         |        |   |      |  |

- 9. Ggf. beim ersten Start die Anmeldedaten noch mal eingeben und speichern.
- Bitte darauf achten, dass das neue Postfach auch als Standardpostfach f
  ür die 
  Übermittlung ausgew
  ählt ist. Falls noch 
  ältere Private Ordner existieren, sollte diese gel
  öscht werden. Daten ggf. vorher sichern.